# Update-Übersicht mAP zum 29.09.2023

Neue Funktionen im mein.Auftragsportal

Warte auf Bearbeitung

22.09.2023 2509442368

### Anpassung der Filtermöglichkeit in Ihrer Auftragsübersicht

Bei Ihrer Auftragsübersicht haben Sie nun die Möglichkeit, Ihre Vorgänge einfacher zu organisieren.

Sie können die einzelnen Spalten über eine Freitexteingabe oder eine Listenauswahl filtern und mehrere Filter gleichzeitig anwenden.

So können Sie Ihre Aufträge neben der bisherigen Suche nach Kundenname, Adresse oder Auftragsnummer auch nach Status, Datum oder Produkt sortieren.

| Meine Aufträge                                    |            |            |               |                           |            |                   |              |        |
|---------------------------------------------------|------------|------------|---------------|---------------------------|------------|-------------------|--------------|--------|
| Name, Adresse, A-Nr.                              |            |            | ٩             | Neuen Auftrag erstellen   | Ansprech   | partner kontaktie | Portalw      | echsel |
| Status 🗸                                          | Datum      | ✓ A-Nr. ∨  | Kunde 🗸       | Produkt 🗸                 | PLZ        | ✓ Ort ∨           | Straße 🗸     |        |
| Status 🗸                                          | Datum 🗸    | A-Nr. 🗸    | Kunde 🗸       | Produkt 🗸                 | plz $\vee$ | Ort V             | Straße 🗸     |        |
| • Vorgang annehmen/<br>ablehnen                   | 22.09.2023 | 2509442192 | Testerin, mAP | Strom Installationsanlage | 22946      | Trittau           | Teststraße 1 | >      |
| Technische Daten eintragen<br>und Anlage anmelden | 22.09.2023 | 2509442214 | Testerin, mAP | Anlagenveränderung Gas    | 22946      | Trittau           | Teststraße 3 | >      |

Zahlerausbau Baustromanschluss / 22946 Trittau Kurzzeitanschluss >

Teststraße 2

### Neuzuordnung von Aufträgen bei Installateur-Wechsel möglich

Testerin, mAP

Es ist nun möglich, einen bereits angelegten Vorgang einem anderen Installationsunternehmen zuzuordnen, sofern die Notwendigkeit besteht. Bitte wenden Sie sich hierfür an das Postfach des zuständigen Netzbetreibers.

**Wichtig**: Ein Wechsel des zuständigen Installationsunternehmens für einen Auftrag ist nur möglich, solange noch kein Zählerauftrag angelegt wurde / die Anlage noch nicht fertiggemeldet wurde!

### Hinweis: unzulässige Sonderzeichen in Dokumenten-Bezeichnungen

Bei dem Hochladen von Dokumenten in Ihren Aufträgen können nur Dateien beifügt werden, welche die folgenden Sonderzeichen <u>nicht</u> enthalten: //: \*? " <> |

Sonstige Sonderzeichen wie Leerzeichen, Unterstriche, Bindestriche oder Umlaute (ö, ü, ä) sind zulässig.

### Änderung von technischen Daten bei Einspeiseprozessen

Bei der Fertigmeldung von Erzeugungsanlagen < 30 kWp und/oder Batteriespeichern haben Sie nun die Möglichkeit, Ihre bei der Anmeldung getroffenen Angaben zu korrigieren.

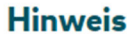

Mit der Fertigmeldung, melden Sie die Daten der Einspeiseanlage final an den Netzbetreiber. Bitte prüfen Sie, ob die Antragsdaten noch aktuell sind (Insbesondere die Anzahl und Leistung von Modulen/Wechselrichtern und ggf. der benötigten Zähler). Bitte korrigieren Sie ggf. die Daten in entsprechenden Reitern bevor Sie die Fertigmeldung absenden.

### Anlage fertigmelden

Die aufgeführte/n Installationsanlage/n ist/sind unter Beachtung

der geltenden Rechtsvorschriften und Verfügungen,

Im Tab "Photovoltaik Daten" und "Speicherdaten" finden Sie am Ende der jeweiligen Seite die Option "Bearbeiten". Mit einem Klick auf den Button werden einige Felder erneut beschreibbar, sodass Sie Ihre bei der Anmeldung eingetragenen Werte korrigieren können.

Bitte prüfen Sie vor der Fertigmeldung, ob die Antragsdaten noch korrekt sind. Falls Änderungen notwendig sind, klicken Sie bitte auf "Bearbeiten"."

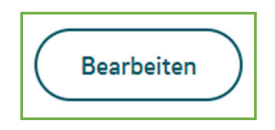

| Meine Startseite   | Meine Aufträge      | Meine  | Informationen   | Meine Daten         |
|--------------------|---------------------|--------|-----------------|---------------------|
| Meine Aufträge     | a 2509              | 94     | 5178            |                     |
| Aurua              | y 2003              | 34     | 5170            |                     |
| Kundendaten        | Einspeiseanlage     |        |                 |                     |
| Photovoltaik Daten | Speicherdaten       | Zähler | Anlage anmelden | Anlage fertigmelden |
| Installation       | sanlage - I         | Photo  | voltaik Da      | aten                |
| Module             |                     |        |                 |                     |
| Anzahl *<br>30     |                     | Leis   | tung *<br>D     |                     |
| Gesamtleistung     | aller Module: 15 kV | Vp     |                 |                     |

Die folgenden grün umrandete Angaben können nachträglich angepasst werden:

| Wechselrichter                                                                                             |                           |
|----------------------------------------------------------------------------------------------------|---------------------------|
|                                                                                                    |                           |
| Hersteller (Bitte tippen Sie min. 3 Zeichen für Vorschlagswerte) <b>*</b><br>Huawei Technologies Co., Ltd. |                           |
| Wechselrichtertyp (Bitte tippen Sie min. 3 Zeichen für Vorschlagswerte SUN2000-3KTL-M1                     | :) *                      |
| Anzahl *<br>1                                                                                              |                           |
| Leistung pro Wechselrichter *<br>0,56                                                                      |                           |
| Bemessungswirkleistung [PrE] *<br>3,3                                                                      |                           |
| O Wechselrichter ist nicht aufgeführt                                                                      |                           |
| ORT DER ANBRINGUNG<br>Dachfläche / Fassade                                                                 | ~                         |
| EINSPEISEMANAGEMENT *<br>Nicht steuerbar                                                                   | ~                         |
| Zusammen mit der PV-Anlage soll auch ein Ba<br>werden                                                      | atteriespeicher errichtet |
| O Volleinspeisung der erzeugten Energiemenger                                                              | n                         |
| O Kaufmännisch-bilanzielle Weitergabe der erze                                                             | eugten Energiemengen      |
| Sigenverbrauch                                                                                             |                           |
| Bezugsanlage für *<br>Einfamilienhaus                                                                      | ~                         |
| O Es sind bereits weitere Erzeugungsanlagen vo                                                             | rhanden                   |
| O Personenidentität liegt vor                                                                              |                           |
| O Kraftwerkseigenverbrauch 🧿                                                                               |                           |
| O Mieterstromzuschlag 📀                                                                                    |                           |
| Auf die EEG-Vergütung wird verzichtet ?                                                                    |                           |
| O Die PV-Anlage wird an die bestehende Bezuge                                                              | sanlage angeschlossen     |
|                                                                                                    | (änderson bestäders       |

| Meine Startseite                                             | artseite Meine Aufträge |        | Informationen   | Meine Daten         |  |  |
|--------------------------------------------------------------|-------------------------|--------|-----------------|---------------------|--|--|
| Meine Aufträg                                                | •                       |        | F170            |                     |  |  |
| Auttra                                                       | ig 2508                 | 994    | 51/8            |                     |  |  |
| Kundendaten                                                  | Einspeiseanlage         |        |                 |                     |  |  |
| Photovoltaik Daten                                           | Speicherdaten           | Zähler | Anlage anmelden | Anlage fertigmelden |  |  |
| Installation<br>Angaben zum                                  | <b>sanlage -</b>        | Speic  | her             |                     |  |  |
| Hersteller *                                                 |                         |        |                 |                     |  |  |
| Typ *<br>Suna                                                |                         |        |                 |                     |  |  |
| Nutzbare Speicherkapazität in kWh *<br>14,5                  |                         |        |                 |                     |  |  |
| O Allpolige Trennung vom öffentl. Netz bei Netzersatzbetrieb |                         |        |                 |                     |  |  |
| O Inselnetz gemäß VDE-AR-E 2510-2                            |                         |        |                 |                     |  |  |

| Ang              | gaben zum Wechselrichter des Speichersystems                                                              |  |  |  |
|------------------|----------------------------------------------------------------------------------------------------|--|--|--|
| 0                | Die PV Anlage und der Speicher haben jeweils einen eigenen Wechselrichter<br>(AC-gekoppelt)               |  |  |  |
| ۲                | Die PV Anlage und der Speicher werden über einen gemeinsamen Wechsel-<br>richter betrieben (DC-gekoppelt) |  |  |  |
| ۲                | Es wird der Wechselrichter des aktuellen Vorgangs der PV-Anlage verwendet                                 |  |  |  |
| 0                | Es wird ein Wechselrichter einer Bestandsanlage oder eines anderen Vorgangs<br>verwendet                  |  |  |  |
| Anschlusskonzept |                                                                                                    |  |  |  |

# Nummer der Abbildung nach FNN-Hinweis (Kapitel 5 zum Anschluss und Betrieb von 5.3 Erzeugungsanlage mit Speicher ohne Verbrauchseinrichtung ~ Bezug und Rückspeisung \* Speicher ohne Bezug und ohne Lieferung von elektrischer Energie aus bzw. in datt ~ Verwendete Primärenergieträger die den Speicher speisen \* Sonne ~ Unterschiedliche Primärenergieträger werden getrennt erfasst Unterschiedliche Einspeiservergütungen werden korrekt erfasst Personenidentität liegt vor Speicherzähler vorhanden Es wird kein Speicherzähler benötigt

| Steuerung durch Dritte (Preissignal eines Stromanbieters - nur bei Direktver-<br>marktung erforderlich) |
|----------------------------------------------------------------------------------------------------|
| Absenden                                                                                                |

Denken Sie daran, nach der Änderung auf "Änderung bestätigen" bzw. "Absenden" zu klicken! Anschließend können Sie die Anlage wie gewohnt im entsprechenden Tab fertigmelden.

## Angabe zur Änderung bestehender Geräte hinter dem Zähler

Wenn Sie eine Anlagenveränderung im mAP anmelden, können Sie ab sofort eine Änderung an einem bereits eingebauten Gerät kennzeichnen.

So kann zwischen einem neuen oder zusätzlichen Gerät und der Änderung eines bereits eingebauten Gerätes unterschieden werden – beispielsweise bei Aufhebung der Drosselung einer Ladeeinrichtung von 11 kW auf 22 kW.

| Geräte hinter dem Zähler             | Geräte hinter dem Zähler               |
|--------------------------------------|----------------------------------------|
|                                      |                                        |
| Gerät *<br>Wallbox ~ (?)             | Gerät *<br>Wallbox ~ ?                 |
| O Änderung eines vorhandenen Gerätes | Änderung eines vorhandenen Gerätes     |
| Hersteller *                         | Änderungsgrund *                       |
| Beispielhersteller                   | Leistungserhöhung                      |
| Тур *                                | Bisheriae Leistuna *                   |
| Тур Х                                | 11                                     |
| Anschlusswert *                      | Voraussichtliches Datum der Änderung * |
| 11 kW ~                              | 28.09.2023                             |
|                                      | Hersteller *                           |
|                                      | Beispielhersteller                     |
|                                      | Тур *                                  |
|                                      | Тур Х                                  |
|                                      | Anschlusswert *                        |
|                                      | 22 kW ~                                |

### Änderung der "Bemerkung" zu Ihrem Auftrag

Das Feld "Bemerkung", welches Sie für jeden Auftrag im Bereich der Kundendaten an Ihr Netzcenter senden können, wird zukünftig nicht mehr als E-Mail versendet. Stattdessen wird Ihre Bemerkung in dem Portal unserer Sachbearbeiter direkt im zugehörigen Vorgang angezeigt.

Auf diese Weise können unsere Mitarbeiter Ihren Hinweis bei der Weiterbearbeitung Ihres Auftrags berücksichtigen.

Sofern Sie uns wichtige Informationen zum Vorgang mitteilen wollen, während sich dieser nicht bei uns in der Bearbeitung befindet, nutzen Sie bitte das das E-Mail Postfach, welches im Bereich "Verantwortliches Netzcenter" angegeben ist.

| Meine Aufträge<br>Auftrag 1588414 | Bemerkung ⑦           |
|-----------------------------------|-----------------------|
| Kundendaten                       | Notiz<br>1000 Zeichen |
| Kundendaten                       | Senden an Netzcenter  |